https://www.sircon.com

Apply for a license

Start new application, and select "Resident" and "Individual"

Complete required fields

Select "Temporary Agent"

Complete application process